- 1. チームのお部屋にログインする
- 2. 【競技部】→ 【大会抽選】を押す

| 連盟    | •       | 競技部    | - | 審判部 | • | 指導 | 部 |
|-------|---------|--------|---|-----|---|----|---|
| 【申込依認 | 頼お知らせ一覧 |        |   |     |   |    |   |
| 選択    | 日       | ま 加盟登録 |   | 業務  |   |    | 部 |
|       |         | 大会抽選   |   |     |   |    |   |

3. 大会抽選一覧から、抽選くじを引く大会を選び、下の"抽選"を押す

| 【大会抽選一覧】 |     |            |                     |  |  |  |  |
|----------|-----|------------|---------------------|--|--|--|--|
| 選択       | SEQ | 作成日付       |                     |  |  |  |  |
| •        | 5   | 2022-01-29 | 2022年度 春季クラス別リーグ戦大会 |  |  |  |  |

- 4. "抽選くじ番号" を選び、下の"送信"を押す
  - ※ 抽選は各ランクの上位のチームから順に引くので、各チームの
    ランク内の順位によって、表示される(残っている)くじの本数が違います
    (例:1位は6本 2位は5本 3位は4本 4位は3本 5位は2本 6位は1本)

| 2022年度春 | 季クラス別リ- | −グ戦大会 ランク暑 | え 抽選くじ |
|---------|---------|------------|--------|
| 0       | 2 3 1   | 5          |        |
| 展る      |         |            | 送信     |

- ※ 抽選日までに選んで送信してください 🦰
- 5. 抽選結果は抽選日にチームの部屋へ送付されます